## POP pankki verkkopankki

## 1. Klikkaa verkkopankin etusivulla "Sinulle on saapunut e-laskuehdotus"

| POP Pankki |                 |        |            |             |          |  |  |  |
|------------|-----------------|--------|------------|-------------|----------|--|--|--|
| 🖀 etusivu  | TILIT JA KORTIT | MAKSUT | LAINAT     | SUOITUKSET  | 6        |  |  |  |
| Tilit      |                 |        | MARSA TILI | Ilmoitukset | <b>,</b> |  |  |  |

## 2. Klikkaa linkkiä, tee avautuvalla sivulla tarvittavat valinnat ja paina "**Vahvista**"

| Tilatut e-laskut           |               |                             | <del>0</del> d |
|----------------------------|---------------|-----------------------------|----------------|
| TILAA E-LASKU              |               |                             |                |
|                            |               |                             |                |
| E-laskuosoite              |               |                             |                |
| E-laskuehdotukset          |               |                             |                |
| E-laskuttajan nimi 🐣       |               | Maksun aihe 🗠               | Poistuu 🔻      |
| VAKUUTUSYHTIÖ TURVA VAKUUT | USYHTIÖ TURVA | VAKUUTUSMAKSUT<br>/ E-LASKU | 04.05.2024     |

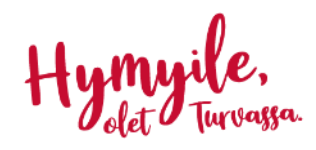